# Les tutos de Mona

# Organisations syndicales - Mettre en ligne des contenus

mona.

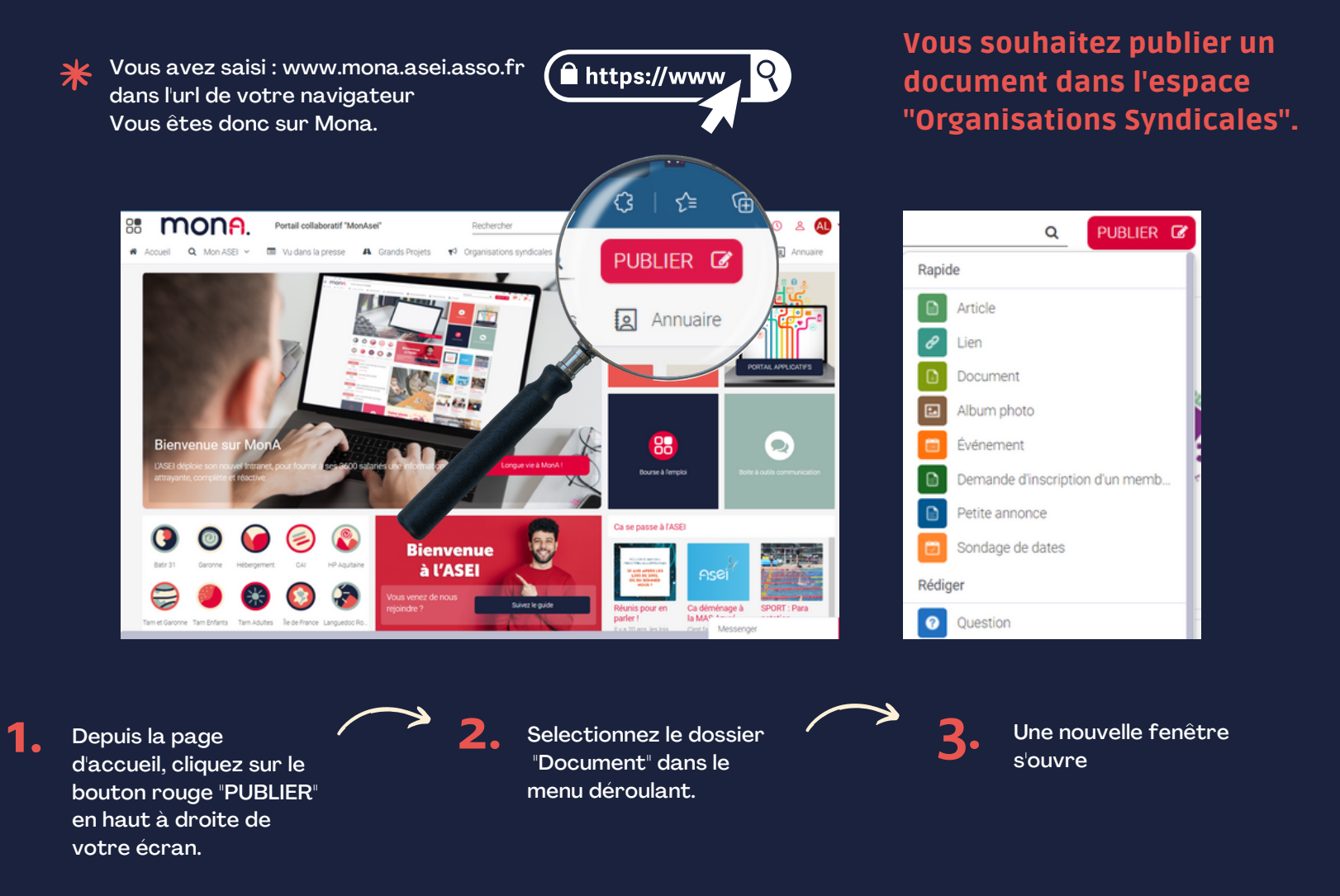

| Document                                                                                     | Sauvaardé à 10-26 Brouillon                                                |
|----------------------------------------------------------------------------------------------|----------------------------------------------------------------------------|
| Document                                                                                     | Sauvegalde a 10.50 Diodinori                                               |
|                                                                                              |                                                                            |
| 🖨 Dé                                                                                         | posez ou sélectionnez des fichiers                                         |
| Titre                                                                                        |                                                                            |
| e titre donne envie aux utilisateurs d'ouv                                                   | rir votre publication. Il permet aussi de la retrouver rapidement dans une |
| iste ou dans le moteur de recherche, évite                                                   | ez les termes trop génériques.                                             |
|                                                                                              |                                                                            |
| Contenu                                                                                      |                                                                            |
| B I U S X D I                                                                                |                                                                            |
| 11pt • <u>A</u> • <b>E</b> =                                                                 |                                                                            |
|                                                                                              |                                                                            |
|                                                                                              |                                                                            |
|                                                                                              |                                                                            |
|                                                                                              |                                                                            |
| Dubliagenez les réseaux, groupes                                                             | 4                                                                          |
| Publice for the réseaux, groupes                                                             | ynnes autorisées à y accéder.                                              |
| Publice réseaux groupe<br>chor Q. OS<br>Groupe                                               | nnes autorisées à y accéder.                                               |
| Dublies for les réseaux groupes<br>ond Q. OS<br>Groupe<br>A. OS-CFDT                         | nnes autorisées à y accéder.                                               |
| Cublier C2 les réseaux groups<br>cho Q OS<br>Groupe<br>A OS - CFDT<br>A OS - CGT             | nnes autorisées à y accéder.<br>Plus d'options                             |
| Dublies dez lés réseaux, groupes   Cho OS   Groupe A   A OS - CFDT   A OS - CGT   A OS - SUD | nnes autorisées à y accéder.<br>Plus d'options                             |
| Cublier St2 les réseaux groups<br>Groupe<br>A OS - CFDT<br>A OS - CGT<br>A OS - SUD          | nnes autorisées à y accéder.<br>Plus d'options                             |
| Publies dez les réseaux, groupes<br>cho Q OS<br>Groupe<br>A OS-CFDT<br>A OS-CGT<br>A OS-SUD  | nnes autorisées à y accéder.<br>Plus d'options                             |

## Déposer le ou les fichiers

Pour cela, 2 possibilités :

- Faire glisser le fichier sur l'emplacement rectangle
- Cliquer sur "déposez ou selectionnez des fichiers" et aller chercher le fichier sur l'ordinateur.

### Donner un titre à la publication

2. Le titre peut être identique au nom du document si c'est pertinent.

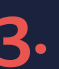

4.

1.

#### **Définir l'audience**

3. Pour cela, choisissez le groupe de votre syndicat : OS sud, OS CFDT, OS CGT.

#### Publier

Cliquez sur le bouton dédié. Le document est maintenant apparent dans la rubrique Organisations Syndicales.

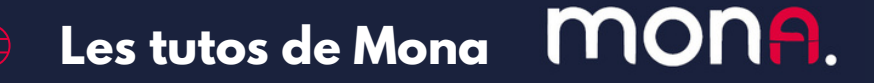